## Agrega títulos y ordena imágenes en un álbum de Google Fotos.

- 1. Ingresa a tu cuenta de Gmail y en la aplicación de Google Fotos.
- 2. Aparecerá la pantalla inicial de la aplicación y deberás dar clic en la opción de Álbumes, donde aparecerán los álbumes que has creado, como el de "Palacio de Minería- Estilo neoclásico"

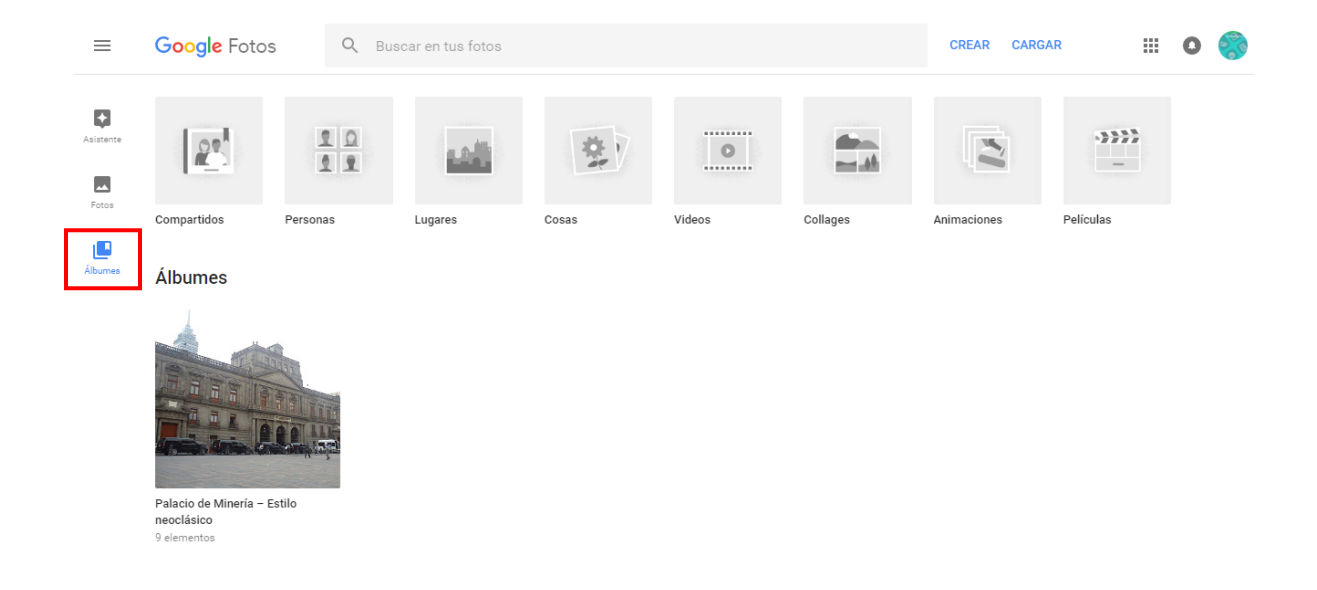

3. Da clic en el álbum que deseas ver o editar. Para esta actividad abre el álbum "Palacio de Minería- Estilo neoclásico", cuando se abra da clic en la opción de "Más opciones" ubicada en la parte superior derecha. Se desplegará un menú, selecciona la opción de "Editar álbum", esto quiere decir que haremos modificaciones en el álbum.

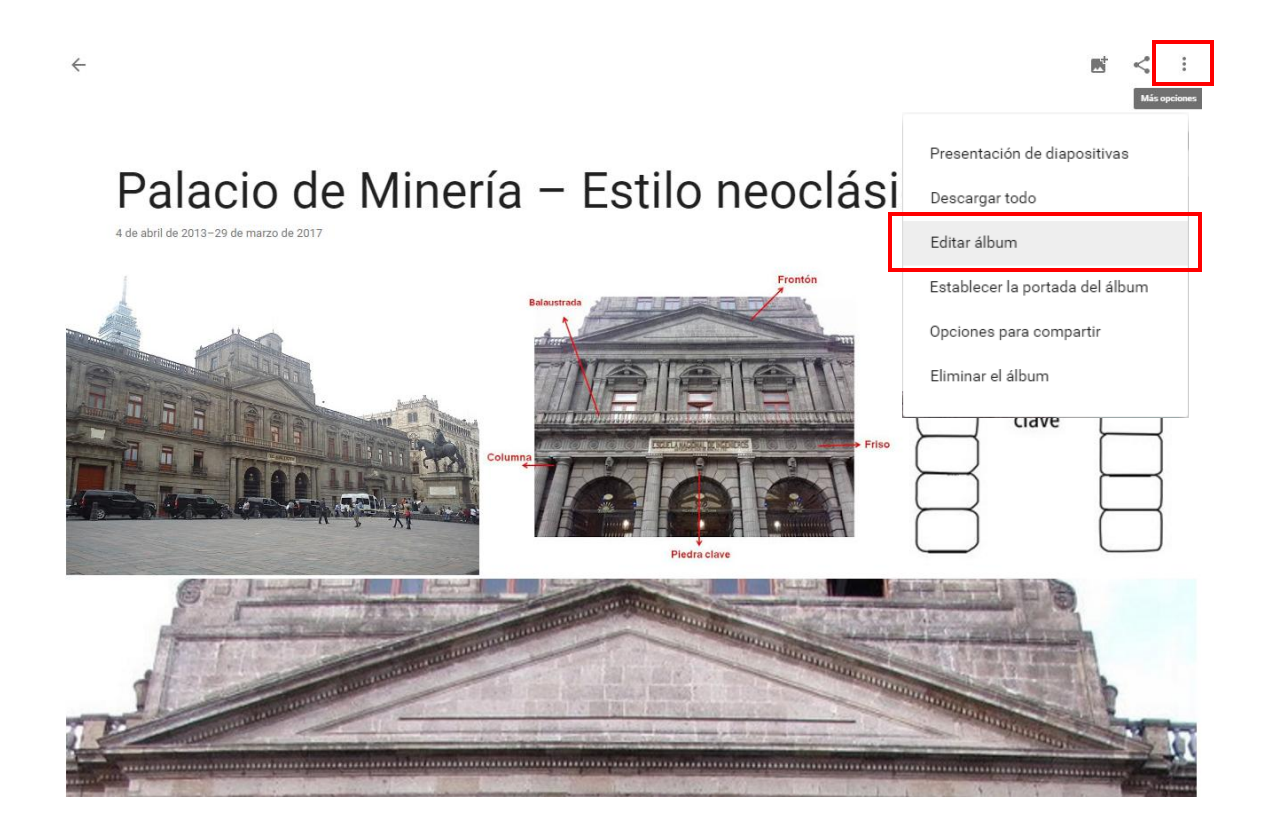

 Como te darás cuenta, aparecerá una franja azul en la parte superior del álbum, esto quiere decir que puedes comenzar a editar el álbum. Para poner el texto da clic en la opción "Agregar Texto" que se ubica en la parte superior derecha.

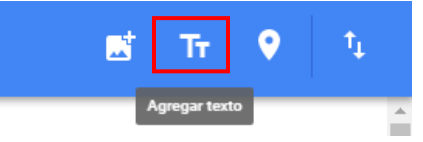

5. Aparecerá un recuadro que dice "Agregar texto" ahí debes pegar o escribir la información de la investigación que descargaste.

## <text><text><image><image><image>

📑 Tr 💡

6. Ya que hayas terminado de adicionar el texto da clic en la palomita blanca ubicada en la parte superior izquierda. Repite el mismo procedimiento para terminar de agregar el resto de la información.

**Nota**: puedes borrar cualquiera de los recuadros de texto, sólo debes ubicar el puntero en el recuadro de texto y das clic en la "X" ubicada en la parte superior izquierda del mismo recuadro.

7. Sólo falta que cambies de posición las imágenes y el texto, para ello es necesario que des clic en el objeto que desees mover y manteniendo presionado el botón, arrástralo y suéltalo en el lugar que corresponde, te guiarás por la línea vertical de color azul que aparece. Recuerda que debes seguir el orden que viene marcado en la guía que descargaste al inicio.

## Palacio de Minería – Estilo neoclásico

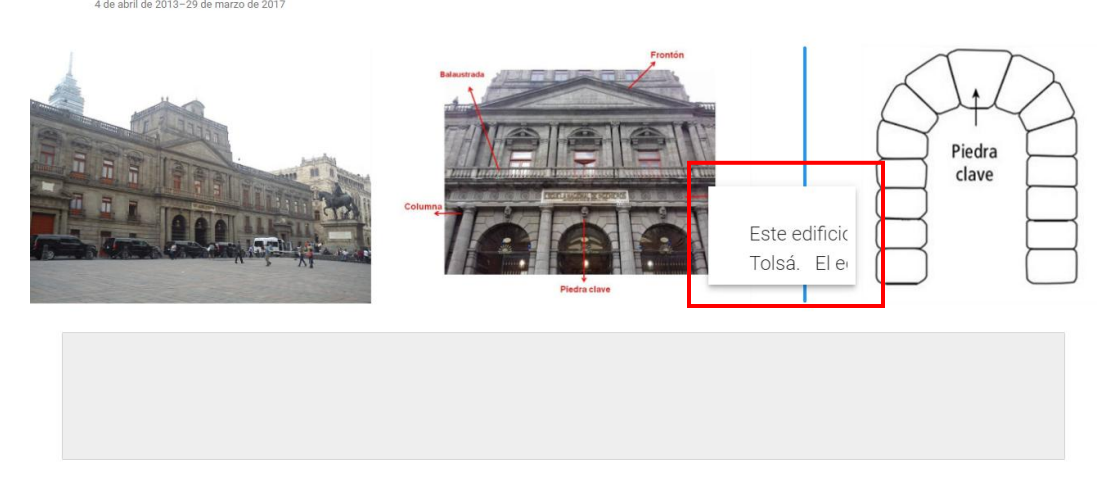

8. Finalmente da clic en la palomita blanca "Listo", para guardar los cambios realizados.